# Come trasferire messaggi dal telefono Android al PC?

# Sul tuo computer Windows:

Scarica e installa l'ultima versione di Tansee Android Message Transfer da <u>qui</u>.

Apri Tansee Trasferimento messaggi Android.

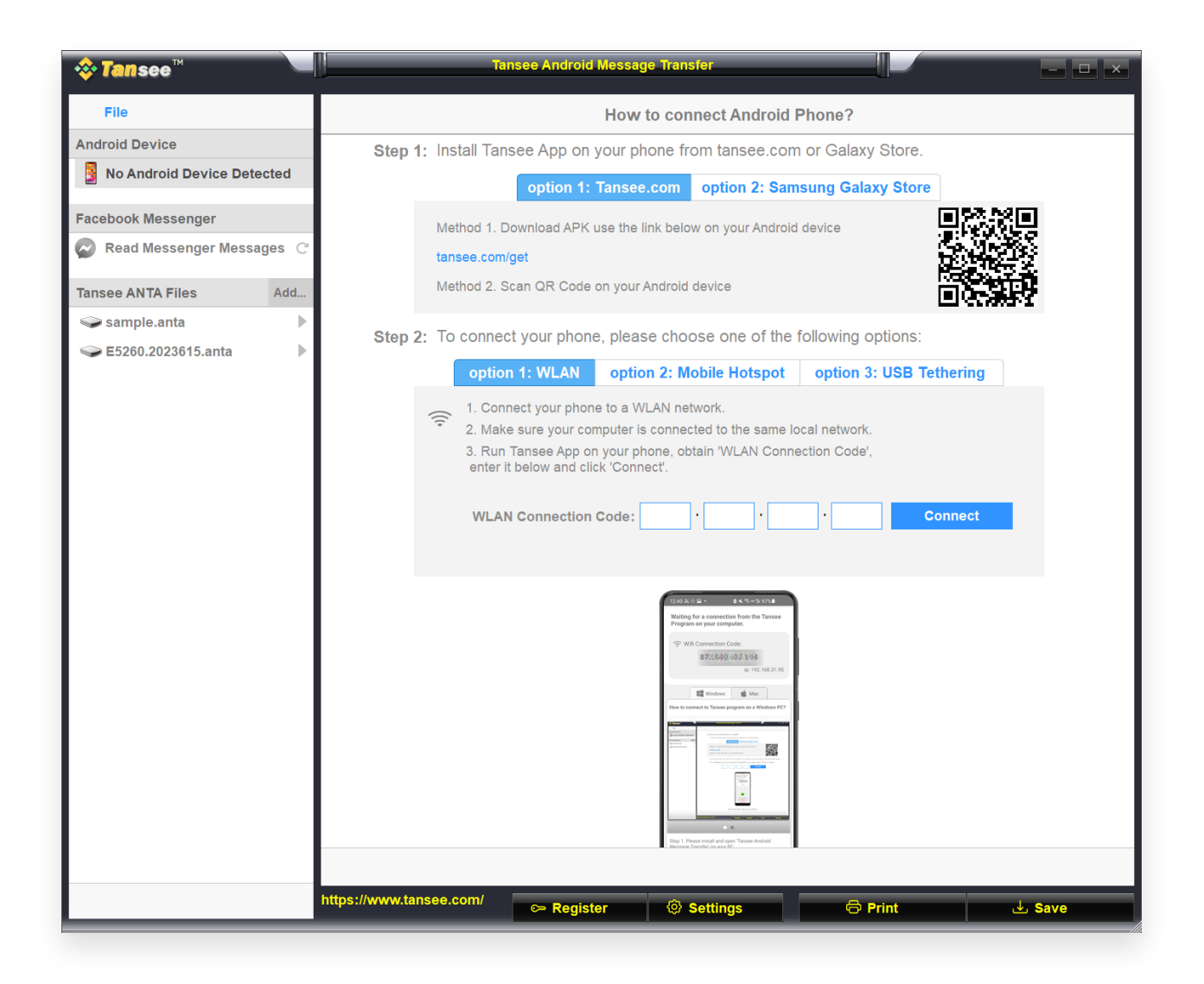

### 2 Sul tuo telefono Android:

Scarica e installa l'app Tansee Message Transfer da **tansee.com/get** (apri questo collegamento nel browser web del tuo telefono Android) Apri l'app Tansee Message Transfer.

Collega il telefono al PC utilizzando una delle seguenti opzioni:

**Opzione 1: WLAN** Assicurati che il telefono e il computer siano collegati alla stessa rete WLAN (stesso router).

**Opzione 2: Hotspot mobile** Collega il Wi-Fi del tuo computer alla rete **Hotspot mobile** del tuo telefono.

**Opzione 3: Tethering USB** Collega la rete del tuo computer alla rete **Tethering USB** del tuo telefono tramite un cavo USB.

Ottieni il codice di connessione da una delle opzioni sopra, inseriscilo nel programma Tansee sul tuo PC e fai clic sul pulsante **Connetti**.

Cosa fare se "Tansee Android Message Transfer" non riesce a connettersi al mio dispositivo Android?

Cosa fare se l'opzione Tethering USB o Hotspot mobile è disattivata
 su Android?
 Android?

| 12:40 X O D • • • • • • • • • • • • • • • • • •                                                                                                    |
|----------------------------------------------------------------------------------------------------|
| 중 Wifi Connection Code:<br>873(640,693,694<br>ip: 192.168.31.95                                                                                                    |
| How to connect to Tansee program on a Windows PC?                                                                                                    |
| Image: State State Stat |
| Step 1. Please install and open 'Tansee Android<br>Message Transfer' on your PC.<br>Download link: https://tansee.com/pc                                                                                                    |
|                                                                                                    |

Opzione 1: ottieni il codice di connessione WLAN dall'app Tansee

| 12:40 米 ※ 日 ・                                                                                                    |
|----------------------------------------------------------------------------------------------------|
| Waiting for a connection from the Tansee<br>Program on your computer.                                                                                                    |
| ((*)) Hotspot Connection Code:<br>872(640) 863 () 48<br>ip: 192.168.182.221                                                                                                    |
| III Windows É Mac                                                                                                    |
| Image: State State |
| Step 1. Please install and open "fansee Android<br>Message Transfer" on your PC.<br>Described Induct Intervolve Description                                                                                                    |
|                                                                                                    |

Opzione 2: ottieni il codice di connessione dell'hotspot mobile dall'app Tansee

| 12:40 × ○ ■ •     ▲ < 10 ∞ 10 97%       Waiting for a connection from the Tansee Program on your computer.               |
|----------------------------------------------------------------------------------------------------|
| せ USB Tethering Connection Code:     87×640 863 948     ip: 192.168.254.104                                              |
| How to connect to Tansee program on a Windows PC?                                                                        |
|                                                                                                    |
| Step 1. Please install and open 'Tansee Android<br>Message Transfer' on your PC.<br>Download link: https://tansee.com/po |
|                                                                                                    |

Opzione 3: ottenere il codice di connessione tethering USB dall'app Tansee

**Suggerimenti:** Tansee può rilevare e connettere automaticamente il tuo telefono Android se il telefono e il computer sono collegati alla stessa rete Wi-Fi.

| <b>∻ Tan</b> see™         | Tansee Android Message Transfer                                                                                                    |
|---------------------------|----------------------------------------------------------------------------------------------------|
| File                      |                                                                                                    |
| Android Device            |                                                                                                    |
| Reading Data              | Device Type: samsung SM-A5260                                                                                                    |
| Facebook Messenger        | Android Version: 14                                                                                                    |
| Read Messenger Messages C | Build Version: 34                                                                                                    |
|                           | Device IP: 192.168.31.95                                                                                                    |
| Tansee ANTA Files Add     |                                                                                                    |
| sample.anta               | 🤣 Android Phone Connected!                                                                                                    |
| Sector E5260.2023615.anta |                                                                                                    |
|                           | Image: State State Sta |
|                           | Step 1: Click 'Read Messages' on your phone to start                                                                                                    |
|                           |                                                                                                    |
|                           | • • •                                                                                                    |
|                           | https://www.tansee.com/ 👄 Register 🐵 Settings 🗇 Print 🕁 Save                                                                                                    |

## Leggi i messaggi:

Mentre il tuo telefono Android è collegato al PC, fai clic su "Leggi messaggi SMS, MMS e RCS" sul tuo telefono Android. Oppure fai clic su "Leggi i messaggi WhatsApp e i messaggi WA Business".

⊖ <u>Come trasferire un messaggio Whatsapp dal telefono Android al PC?</u>

⊖ <u>Come trasferire i messaggi di Facebook Messenger sul PC?</u>

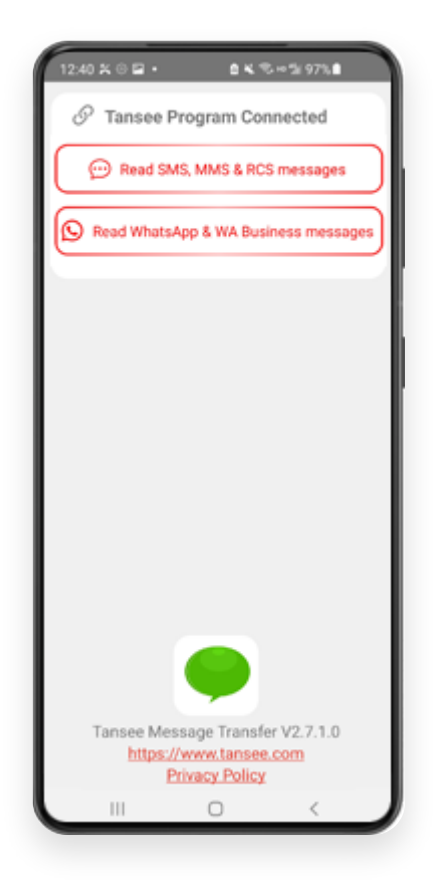

#### 4 Concedi le autorizzazioni all'app Tansee e imposta Tansee Message Transfer come app SMS predefinita.

Nota: per leggere tutti i messaggi è necessario "Imposta come app SMS predefinita". Una volta terminata la lettura, riceverai una richiesta per reimpostarla.

| 00:00 @ B @ . C 41 75. 4 100%6                            |
|-----------------------------------------------------------|
| Required Contact Permissions Not<br>Granted               |
| Recheck Contact Permissions                               |
| Can't set permission? Click here to change<br>permissions |
|                                                           |
|                                                           |
|                                                           |
|                                                           |
|                                                           |
|                                                           |
| Allow Tansee Message Transfer to access your              |
| contacts?                                                 |
| Allow                                                     |
| Don't allow                                               |
|                                                           |
|                                                           |

#### Consenti autorizzazione: READ\_CONTACTS

| 00:00 🖻 😸 🔸 🔹 🖬 100% 🖬                                    |
|-----------------------------------------------------------|
| Required Contact Permissions Not<br>Granted               |
| Recheck Contact Permissions                               |
| Can't set permission? Click here to change<br>permissions |
|                                                           |
|                                                           |
|                                                           |
|                                                           |
|                                                           |
| Q                                                         |
| Allow Tansee Message Transfer to make and                 |
| manage phone calls?                                       |
| - read phone status and identity                          |
| Allow                                                     |
| Don't allow                                               |
|                                                           |

Consenti autorizzazione: READ\_PHONE\_STATE

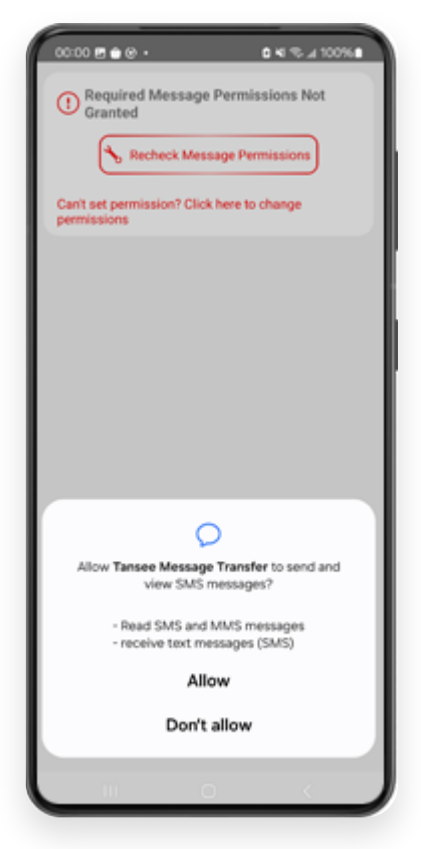

Consenti autorizzazione: READ\_SMS

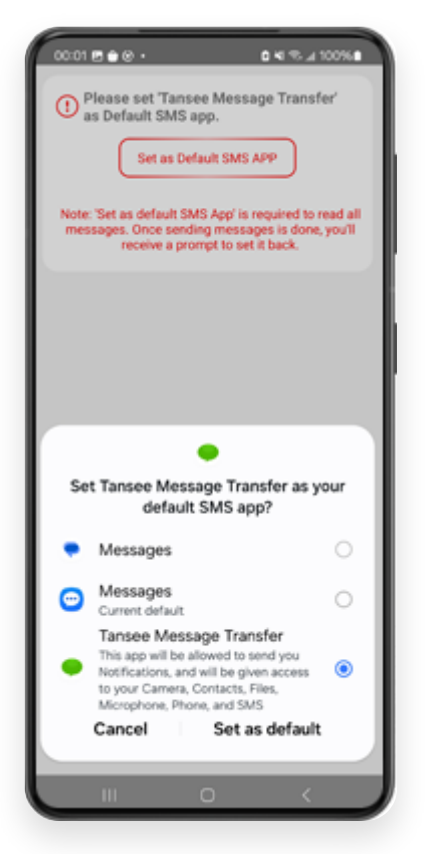

Imposta Tansee Message Transfer come app SMS predefinita

# 5 Scegli i messaggi e fai clic su "Invia messaggi al computer".

**Nota:** tieni lo schermo Android acceso durante il trasferimento dei dati.

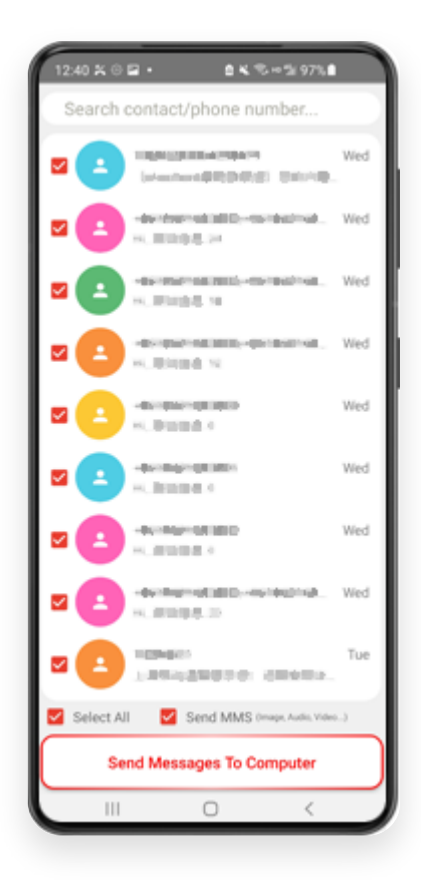

Il programma Tansee visualizzerà tutti i messaggi.

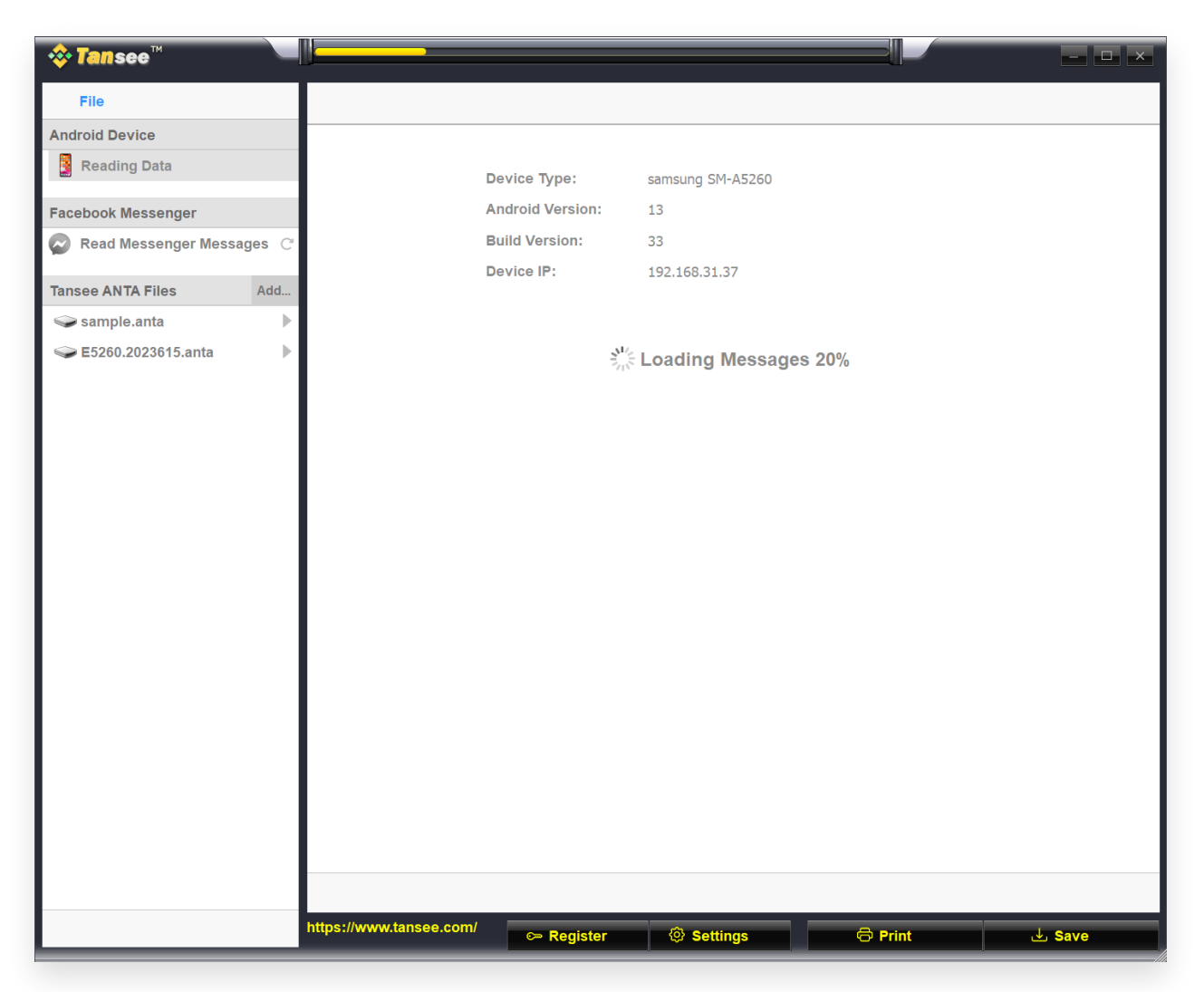

Caricamento messaggi

6

| tansee™                   | Message From 1 Contact                            |          | _ <b>_</b> ×           |
|---------------------------|---------------------------------------------------|----------|------------------------|
| File                      | SMS                                               |          |                        |
| Android Device            |                                                   | Q Search | <u>ी≟</u> Sort By Date |
| Android Phone             | Tansee                                            |          | Mar 20, 2023 PM        |
| Facebook Messenger        | https://www.tansee.com                            |          | Messages: 3<br>MMS: 1  |
| Read Messenger Messages C |                                                   |          |                        |
| Tansee ANTA Files Add     |                                                   |          |                        |
| 🥪 sample.anta 🕨           |                                                   |          |                        |
| Section 2023615.anta      |                                                   |          |                        |
|                           |                                                   |          |                        |
|                           |                                                   |          |                        |
|                           |                                                   |          |                        |
|                           |                                                   |          |                        |
|                           |                                                   |          |                        |
|                           |                                                   |          |                        |
|                           |                                                   |          |                        |
|                           |                                                   |          |                        |
|                           |                                                   |          |                        |
|                           |                                                   |          |                        |
|                           |                                                   |          |                        |
|                           |                                                   |          |                        |
|                           |                                                   |          |                        |
|                           |                                                   |          |                        |
|                           |                                                   |          |                        |
|                           | Anta Info                                         |          |                        |
|                           | https://www.tansee.com/ 🗢 Register 🛞 Settings 🖨 P | rint     | . July Save            |

#### Messaggi caricati

7 Fare clic sul pulsante denominato "Salva" situato nella parte inferiore dello schermo. Scegli il tipo di file. Fare clic su "Salva".

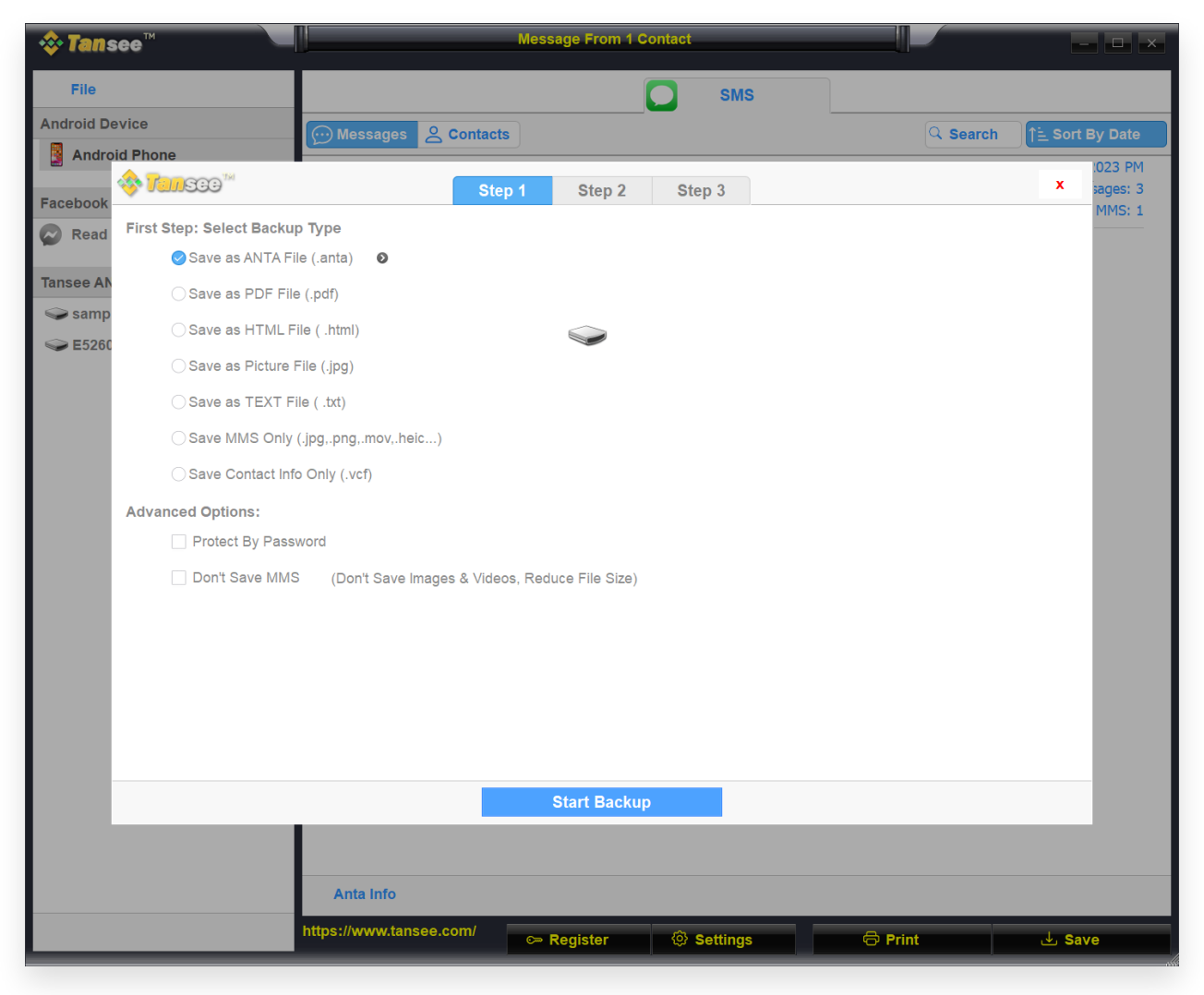

Salva nel file ANTA

| 🗇 🕸       | Message From 1 Contact                                                   |          | - <b>D</b> ×           |
|-----------|--------------------------------------------------------------------------|----------|------------------------|
| File      | SMS                                                                      |          |                        |
| Android D | wice Messages & Contacts                                                 | Q Search | <u>ी≟</u> Sort By Date |
| Andro     | d Phone                                                                  |          | :023 PM                |
| Facebook  | Step 1 Step 2 Step 3                                                     |          | × sages: 3             |
| Read      | First Step: Select Backup Type                                           |          |                        |
|           | ◯ Save as ANTA File (.anta)                                              |          |                        |
|           | ⊗ Save as PDF File (.pdf)                                                |          |                        |
| Samp      | ⊖ Save as HTML File ( .html)                                             |          |                        |
|           | ⊖ Save as Picture File (.jpg)                                            |          |                        |
|           | ⊖ Save as TEXT File ( .txt)                                              |          |                        |
|           | ◯ Save MMS Only (.jpg,.png,.mov,.heic) ●                                 |          |                        |
|           | ◯ Save Contact Info Only (.vcf)                                          |          |                        |
|           | Advanced Options:                                                        |          |                        |
|           | Add Tansee Logo (Display Tansee watermark on PDF file)                   |          |                        |
|           | Don't Save MMS (Don't Save Images & Videos, Reduce File Size)            |          |                        |
|           | Save to 🥝 Single File 🛛 Multiple Files by Year 🔷 Multiple Files by Month |          |                        |
|           | PDF Page Size: Letter : 8.5 * 11 inch                                    |          |                        |
|           |                                                                          |          |                        |
|           |                                                                          |          |                        |
|           |                                                                          |          |                        |
|           |                                                                          |          |                        |
|           | Next                                                                     |          |                        |
|           |                                                                          |          |                        |
|           | Anta Info                                                                |          |                        |
|           | https://www.tansee.com/                                                  | Print    | . Save                 |

Salva in file PDF

| 💠 Tans     | ee™                | Message From 1 Contact                                | - <b>-</b> ×     |
|------------|--------------------|-------------------------------------------------------|------------------|
| File       |                    | SMS                                                   |                  |
| Android De | vice               | Messages & Contacts                                   | rch Sort By Date |
| Androi     | d Phone            |                                                       | :023 PM          |
| Facebook   | 🎸 <b>Tan</b> see 🖤 | Step 1 Step 2 Step 3                                  | × sages: 3       |
| Read       | Second Step: Selec | ct Contact                                            |                  |
| ~          |                    | Messages                                              |                  |
| Tansee AN  | SMS                | Z Tansee                                              |                  |
| samp       |                    |                                                       |                  |
| Sec. 10    |                    |                                                       |                  |
|            |                    |                                                       |                  |
|            |                    |                                                       |                  |
|            |                    |                                                       |                  |
|            |                    |                                                       |                  |
|            |                    |                                                       |                  |
|            |                    |                                                       |                  |
|            |                    |                                                       |                  |
|            |                    |                                                       |                  |
|            |                    |                                                       |                  |
|            |                    | Contact Selected: 1 Contact Selected                  |                  |
|            |                    | Backup Type Selected: PDF File 💿                      |                  |
|            |                    |                                                       |                  |
|            |                    | Next                                                  |                  |
|            |                    |                                                       |                  |
|            |                    |                                                       |                  |
|            |                    | Anta Info                                             |                  |
|            | _                  | https://www.tansee.com/ 🗢 Register 🐵 Settings 🗇 Print | لع Save          |

Salva in file PDF

| 💠 Tans     | ee™       |           |               |               | М       | essa | age From 1 C  | Contact   |                       |              |          | l              | - 🗆 ×     |
|------------|-----------|-----------|---------------|---------------|---------|------|---------------|-----------|-----------------------|--------------|----------|----------------|-----------|
| File       |           |           |               |               |         |      |               |           | SMS                   |              |          |                |           |
| Android De | vice      |           | · Me          | ssages 🔗 🕻    | ontacts |      |               |           |                       |              | Q Search | ी <u>ि</u> Sor | t By Date |
| Androi     | d Phone   |           |               |               | )       | _    |               |           |                       |              |          |                | :023 PM   |
| Facebook   | 🗞 Tan     | 300       |               |               | Step 1  |      | Step 2        | Ste       | р 3                   |              |          | X              | sages: 3  |
| Read       | Third Ste | p: Select | Date Duration |               |         |      |               |           |                       |              |          |                |           |
| Tana a Ab  | Contact   | Selected  | Total         | Days          |         |      | Time          |           | Messages              |              |          |                |           |
|            | Tansee    | 4         | 4             | Sep 27, 20    | 021     |      | Sep 27, 2021  | 4:48 PM   | Fast transfer All And | roid mess    |          |                |           |
| Samp       |           |           |               | Nov 1, 202    | 21      |      | Nov 1, 2021 1 | 0:39 PM   | Requirements:Windo    | ows 7 or abo |          |                |           |
| CJ200      |           |           |               | Mar 20, 20    | )23     |      | Mar 20, 2023  | 12:24 PM  | Attachment            | om           |          |                |           |
|            |           |           |               |               |         |      | Wai 20, 2023  | 1.23 F W  | https://www.tansee.c  | om           |          |                |           |
|            |           |           |               |               |         |      |               |           |                       |              |          |                |           |
|            |           |           |               |               |         |      |               |           |                       |              |          |                |           |
|            |           |           |               |               |         |      |               |           |                       |              |          |                |           |
|            |           |           |               |               |         |      |               |           |                       |              |          |                |           |
|            |           |           |               |               |         |      |               |           |                       |              |          |                |           |
|            |           |           |               |               |         |      |               |           |                       |              |          |                |           |
|            |           |           |               |               |         |      |               |           |                       |              |          |                |           |
|            |           |           |               |               |         |      |               |           |                       |              |          |                |           |
|            |           |           |               | 3 Days Selec  | ted     | 4 οι | it of 4 Messa | age Selec | ted                   |              |          |                |           |
|            |           |           |               |               |         |      |               |           |                       |              |          |                |           |
|            |           |           |               |               |         |      |               |           |                       |              |          |                |           |
|            |           |           |               |               |         |      | Save          |           |                       |              |          |                |           |
|            |           |           |               |               |         |      |               |           |                       |              |          |                |           |
|            |           |           |               |               |         |      |               |           |                       |              |          |                |           |
|            |           |           | Ant           | a Info        |         |      |               |           |                       |              |          |                |           |
|            |           |           | https://v     | vww.tansee.co | om/     | > R  | egister       | @ s       | ettings               | 🖨 Prin       |          | s              | ave       |

Fare clic su Salva

<sup>8</sup>Fare clic sul pulsante "Stampa". Fare clic su "Avvia stampa". Stampa i messaggi esattamente come appaiono sul tuo telefono Android.

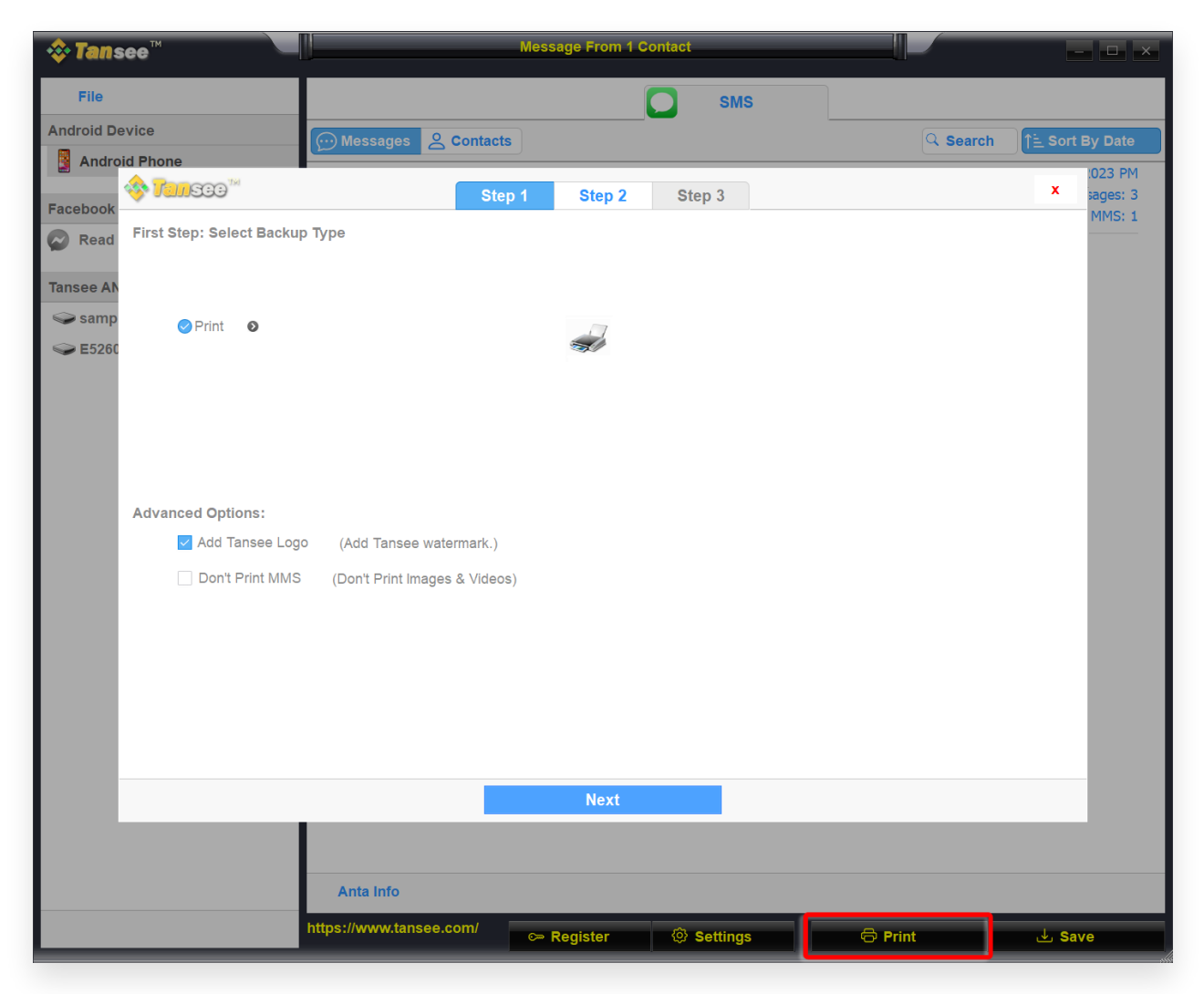

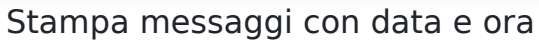

9 Impostazioni dei messaggi Android

| <b>∻ Tan</b> see™                                                                     | Message From 1 Contact |                                             | - <b>-</b> ×                             |
|---------------------------------------------------------------------------------------|------------------------|---------------------------------------------|------------------------------------------|
| File                                                                                  | SM:                    | S                                           |                                          |
| Android Device Ontacts                                                                |                        | Q.                                          | Search                                   |
| Facebook Messenger                                                                    | e.com                  |                                             | Mai 20, 2023 FM<br>Messages: 3<br>MMS: 1 |
|                                                                                       | Display Android        |                                             | x                                        |
| Display Date Field on Every Message     Format: Mon Day, Vest Time, Time (Hr:Min:Sec) |                        | Preview                                     |                                          |
|                                                                                       | From Steve(456789)     |                                             | Jan 2, 2001 12:08:09 AM                  |
| Display Contact Info on Every Message     Format: Name Phone No. Name & Phone No.     | Sent To Steve(456789)  | Backup SMS, MMS,<br>and Contact to Computer | Jan 2, 2001 12:14:49 AM                  |
| Display contact on the Left Top of the message                                        |                        |                                             |                                          |
| Time Format: Auto 12-Hour Time 24-Hour Time                                           |                        |                                             |                                          |
| Automatically Use Daylight Saving Time                                                |                        |                                             |                                          |
| Bubble Size: • • • • • • • • • • • • • • • • • • •                                    |                        |                                             |                                          |
|                                                                                       |                        |                                             |                                          |
|                                                                                       | Save                   |                                             |                                          |
|                                                                                       |                        |                                             |                                          |
| Anta Info                                                                             |                        |                                             |                                          |
| https://www.tansee.com/                                                               | 🖙 Register 🛛 💿 Setting | s 🕞 Print                                   | لع Save                                  |

Visualizzazione delle impostazioni dei messaggi Android

| left terrer terrer ter |                    | Message From 1 C | ontact     |          | - <b>D</b> ×           |
|----------------------------------------------------------------------------------------------------|--------------------|------------------|------------|----------|------------------------|
| File                                                                                                    |                    |                  | SMS        |          |                        |
| Android Device                                                                                                    | essages 🔗 Contacts | s                |            | Q Search | <u>∱≒</u> Sort By Date |
| Android Phone                                                                                                    | Tansee             |                  |            |          | Mar 20, 2023 PM        |
| Facebook Messenger                                                                                                    | https://www.tans   | ee.com           |            |          | MMS: 1                 |
| 🤣 <b>Tansee</b> 111                                                                                                    |                    | Display And      | droid      |          | x                      |
|                                                                                                    |                    |                  |            |          |                        |
| Auto Detect Android Device in Local Ne                                                                                                    | twork              |                  |            |          |                        |
| WhatsApp Theme: Auto New Theme                                                                                                    | Traditional Theme  |                  |            |          |                        |
|                                                                                                    |                    |                  |            |          |                        |
|                                                                                                    |                    |                  |            |          |                        |
|                                                                                                    |                    |                  |            |          |                        |
|                                                                                                    |                    |                  |            |          |                        |
|                                                                                                    |                    |                  |            |          |                        |
|                                                                                                    |                    |                  |            |          |                        |
|                                                                                                    |                    |                  |            |          |                        |
|                                                                                                    |                    |                  |            |          |                        |
|                                                                                                    |                    |                  | _          |          |                        |
|                                                                                                    |                    | Save             |            |          |                        |
|                                                                                                    |                    |                  |            |          |                        |
|                                                                                                    |                    |                  |            |          |                        |
| An                                                                                                    | ta Info            |                  |            |          |                        |
| https://                                                                                                    | www.tansee.com/    | 🖙 Register       | ③ Settings | 🖨 Print  | . Save                 |

Impostazioni dei messaggi Android Android

10 Fai clic sul pulsante Registra e inserisci il codice di licenza per ottenere la versione completa.

| <b>∻ Tan</b> see™       | Message From 1 Contact                                                 | - <b>D</b> X             |
|-------------------------|------------------------------------------------------------------------|--------------------------|
| File                    | SMS                                                                    |                          |
| Android Device          | Messages & Contacts                                                    | Q Search ↑≟ Sort By Date |
| Android Phone           | Tansee                                                                 | Mar 20, 2023 PM          |
| Facebook Messenger      | https://www.tansee.com                                                 | Messages: 3<br>MMS: 1    |
| Read Messenger Messages | X Tan See X                                                            |                          |
| Tansee ANTA Files Ad    | Enter License Code                                                     |                          |
| 🥪 sample.anta           | Email:                                                                 |                          |
| Section 2023615.anta    | License Code:                                                          |                          |
|                         |                                                                        |                          |
|                         | Buy License Code                                                       |                          |
|                         | Elcense code will be sent to you immediately after the purchase.       |                          |
|                         | Buy One Year License Buy Inree Years License                           |                          |
|                         |                                                                        |                          |
|                         | Free version can only Copy & Print 10 messages of each contact         |                          |
|                         | Click button below to purchase a license code                          |                          |
|                         | Payment Method Accept: Credit Card, Bank/Wire transfer, Paypal, Alipay |                          |
|                         |                                                                        |                          |
|                         | Tansee Android Message Transfer 2.4.2.                                 | 0                        |
|                         |                                                                        |                          |
|                         |                                                                        |                          |
|                         | Anta Info                                                              |                          |
|                         | https://www.tansee.com/ 🗢 Register 🔞 Settings 🗇 Print                  | لع Save                  |

Casa Supporto

Informativa sulla privacy Affiliato

Contattaci

© 2006-2024 Tansee, Inc

**∻Tan**see